## 教务管理系统是学生维护个人信息、查询成绩、完成毕业登记 等相关工作的重要工具平台。为确保各位学生正常使用管理系统完 成各类查询、信息填报工作,特整理教务管理系统操作指南。

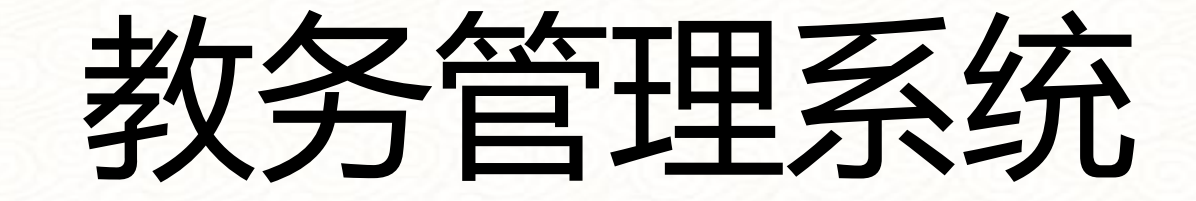

# 学生端操作指南

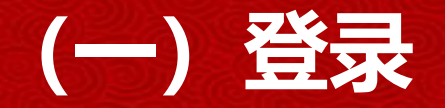

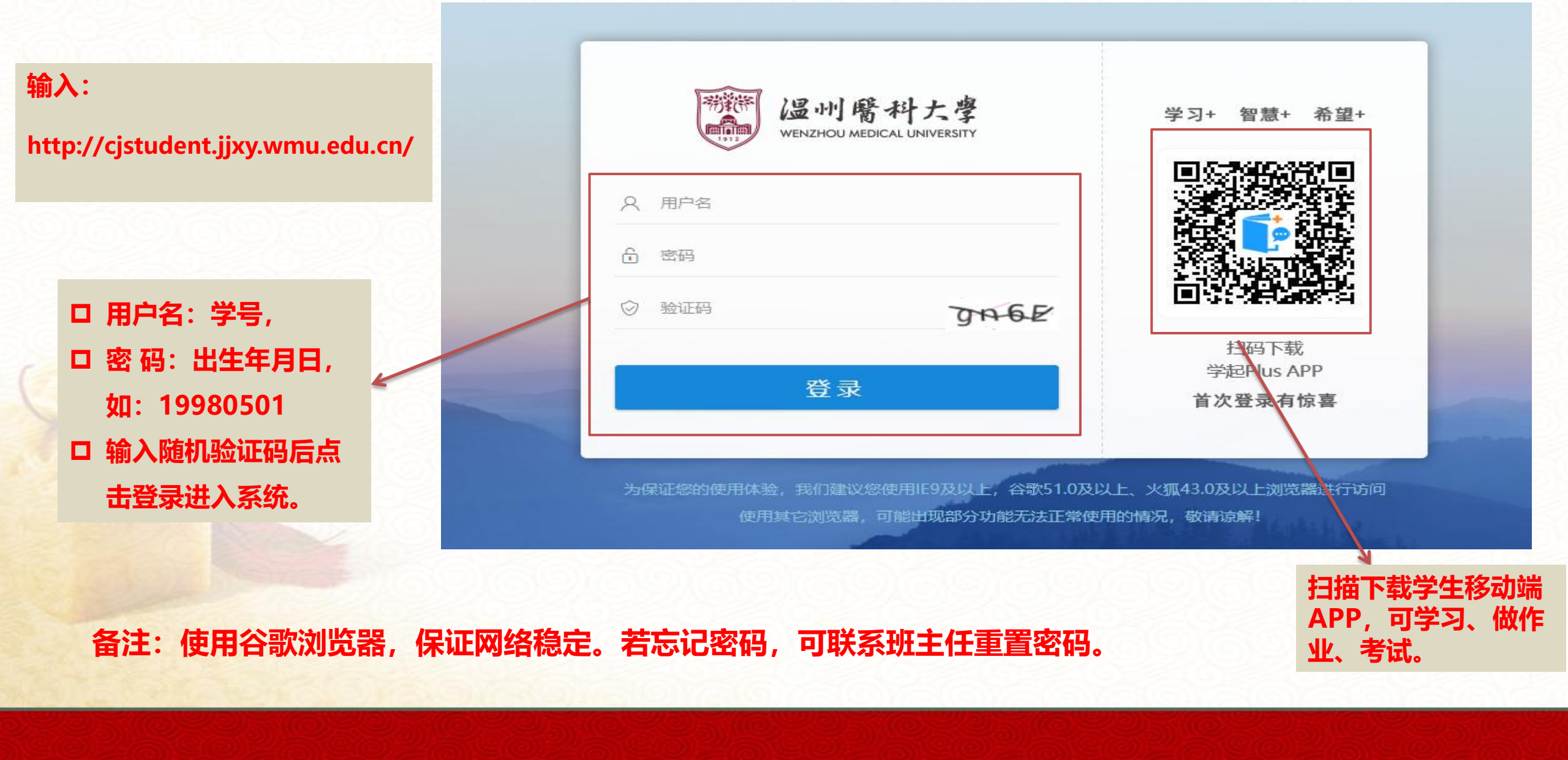

#### (二) 信息核对及补全

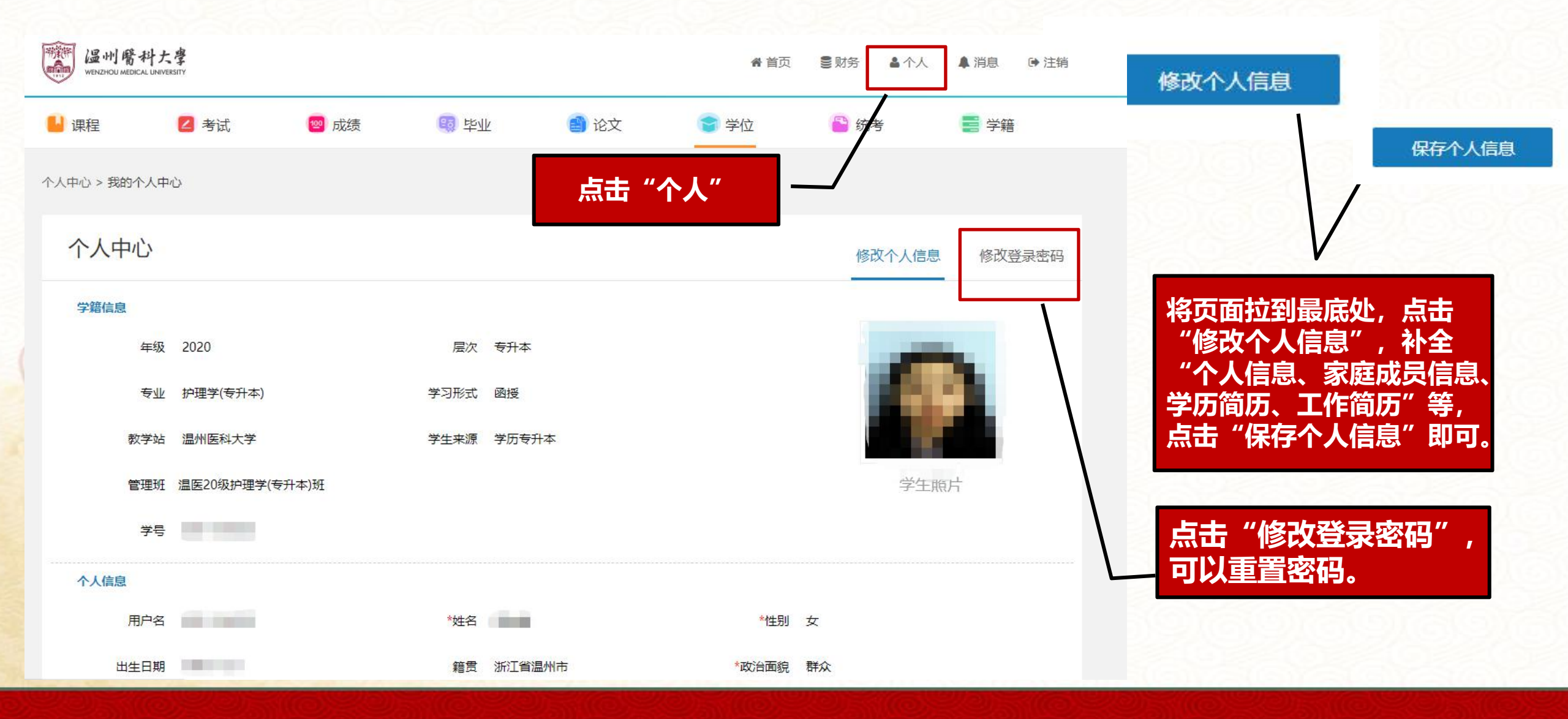

### (三) 课程成绩查询

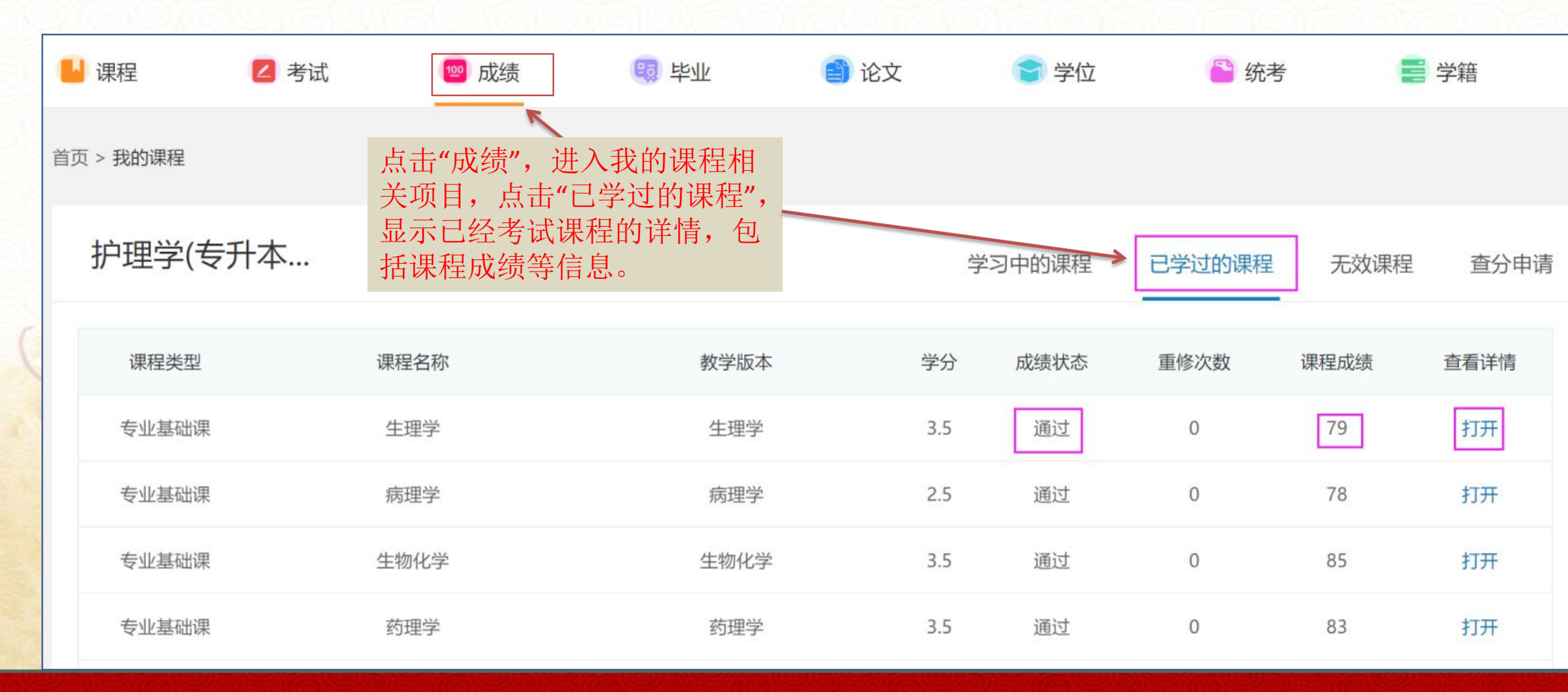

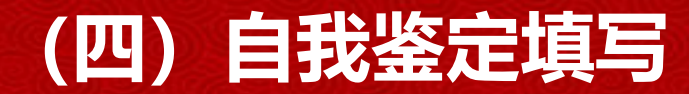

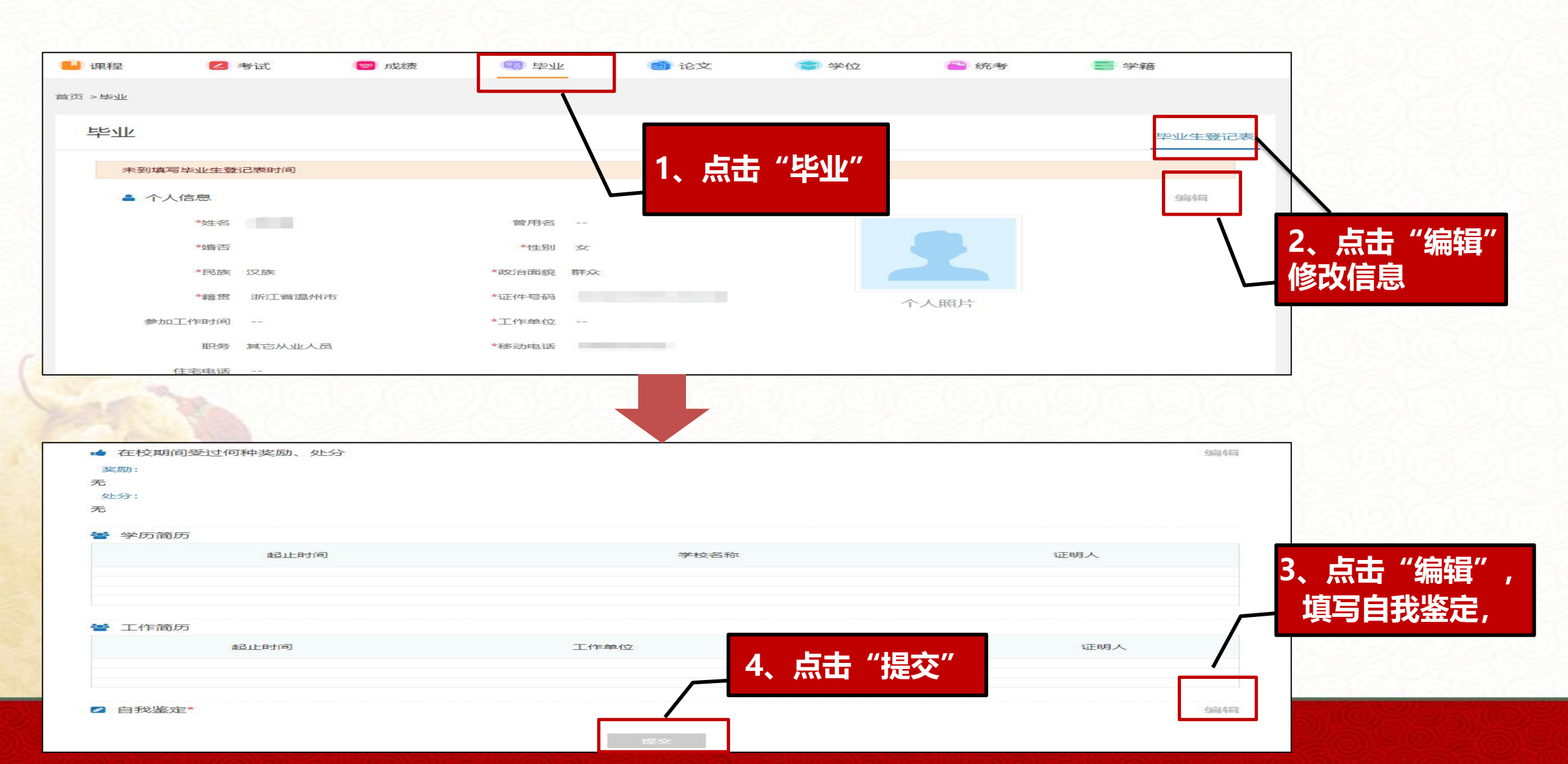

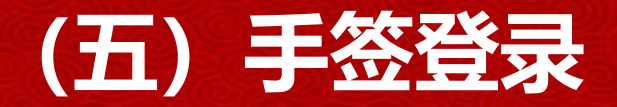

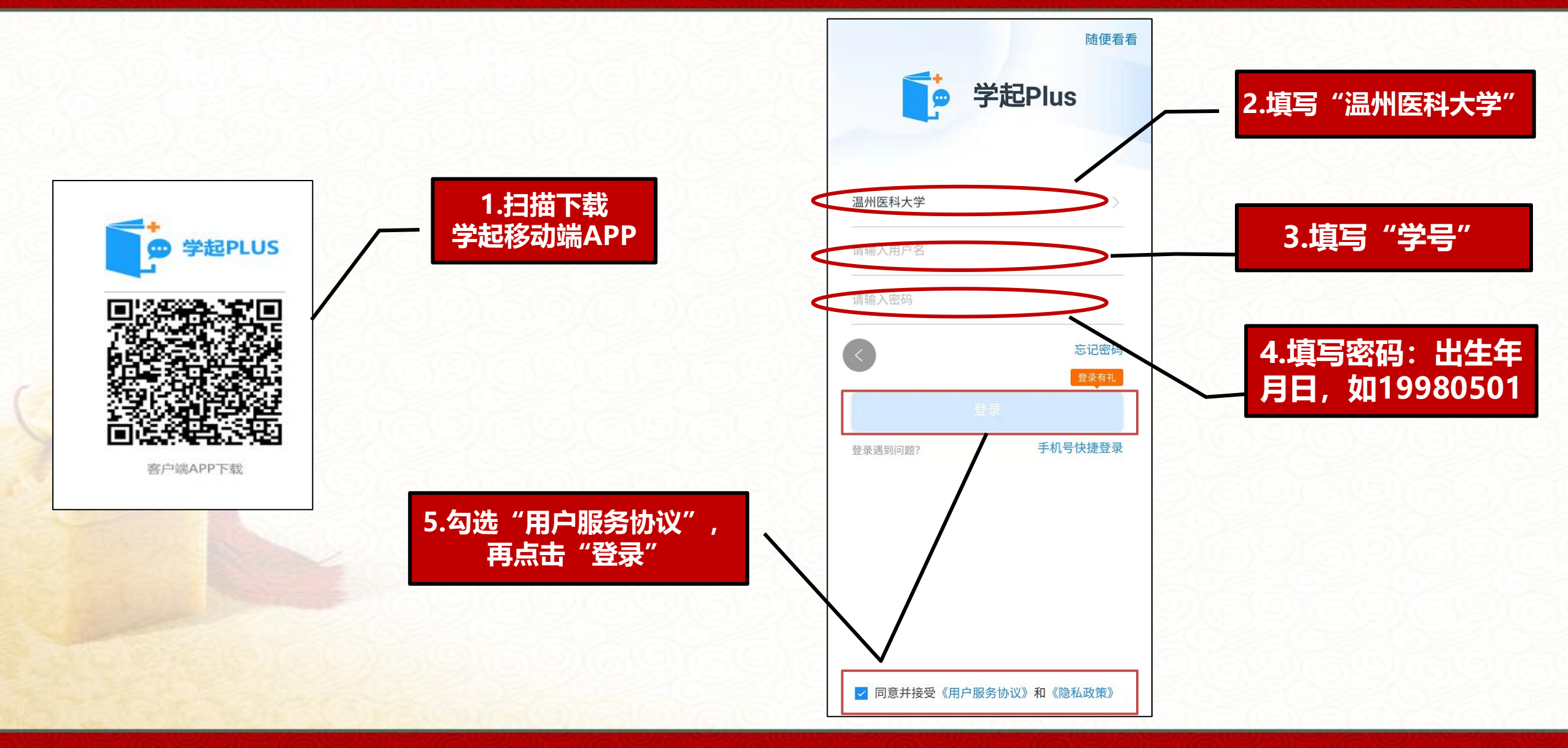

#### (六) 完成手签

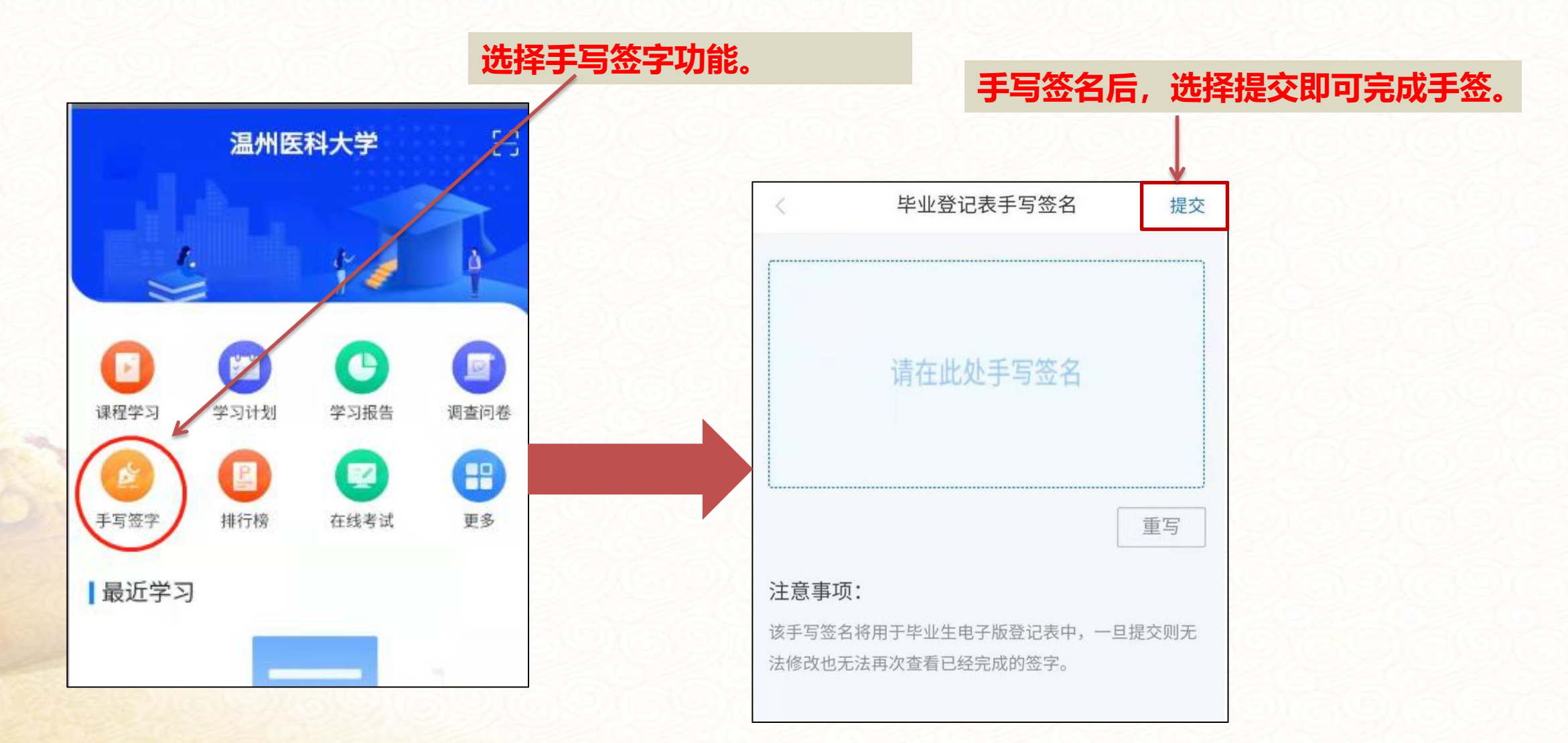

#### (七) 毕业生登记表填写示范

|        | 姓名                          | 张三                  | 性别         | 男                                                                                                    | 婚否      |              |                                                                  |  |  |
|--------|-----------------------------|---------------------|------------|----------------------------------------------------------------------------------------------------|---------|--------------|------------------------------------------------------------------|--|--|
| 3      | 曾用名                         |                     | 出生日期       | 1                                                                                                    | 999年7月  | 25日          | 毕业照片                                                             |  |  |
| 身      | 份证号码                        |                     | 18 (5      | 这身份证                                                                                                    |         |              |                                                                  |  |  |
|        | 籍贯                          | t 出生地。如浙江省杭州市 民族    |            | 汉族                                                                                                    |         |              |                                                                  |  |  |
| æ      | 协治面貌                        | 群众或中共党              | 党员等        | 健康                                                                                                    | 状 况     |              | 健康                                                               |  |  |
| Ę      | [作单位                        |                     | 当前工作       | 单位                                                                                                    |         | 科室           | 当前科室                                                             |  |  |
| 参力     | 吅工作时间                       | 首次参加工作时间            |            | 入学前工                                                                                                    | 种、职务    | 担任何种职务       |                                                                  |  |  |
| λ      | 本校时间                        | 就读本校入学<br>如 2019-01 | 牟时间<br>-15 | 毕 业                                                                                                    | 时间      | 妇 2021-06-30 |                                                                  |  |  |
| 通      | 通讯地址                        | -                   | 当前居住       | 地址                                                                                                    |         | 电话           | 手机号码                                                             |  |  |
| 类<br>别 | 自何年何,                       | 月起至何年何月止            |            | 在何地、何校(何单位)学习(或任何职)                                                                                                    |         |              |                                                                  |  |  |
| 学<br>习 | xx 年 x 月 xx 日-xx 年 x 月 xx 日 |                     |            | XX市(長)XX小学                                                                                                    |         |              |                                                                  |  |  |
|        | xx年x月xx日-xx年x月xx日           |                     |            | XX市(镸)XX初中                                                                                                    |         |              |                                                                  |  |  |
| 简<br>历 | xx年x月x                      | tx 日-xx 年 x 月 xx 日  |            | 1999年7月25日   導份证   当杭州市 民族   健康状況 個   単位 科室   入学前工种、职务 担任(   毕业时间 如202   地址 电话   在何地、何校(何単位)学习(或任   XX市(長)XX小学   XX市(長)XX次年   XX市(長)XX次年   XX市(長)XX文年   XX市(長)XX三生院   XX市(長)XX医院 |         |              |                                                                  |  |  |
|        | xx年x月;                      | tx 日-xx 年 x 月 xx 日  |            |                                                                                                    | XX 专科学校 | 友或 XX 大学     | 毕业照片<br>辺族<br>健康<br>当前科室<br>任何种职务<br>2021-06-30<br>手机号码<br>ば任何职) |  |  |
|        | xx年x月xx日-xx年x月xx日           |                     |            | XX市(县)XX卫生院                                                                                                    |         |              |                                                                  |  |  |
|        | xx年x月xx日-xx年x月xx日           |                     |            | XX市 (县) XX 医院                                                                                                    |         |              |                                                                  |  |  |
| 工作简历   |                             |                     |            |                                                                                                    |         |              |                                                                  |  |  |

| 在校期间<br>受过何种<br>奖励或处<br>分                                                                     | 不填写,由班主任填写              |      |  |  |  |  |  |  |
|-----------------------------------------------------------------------------------------------|-------------------------|------|--|--|--|--|--|--|
| 自我鉴定:<br>相关注意事项:<br>1、学习时间:"入本校时间"至"毕业时间",一般为2年半。<br>2、从政治思想、工作与学习等方面来概括说明。<br>3、字数不少于 300 字。 |                         |      |  |  |  |  |  |  |
|                                                                                               | 本八並右:<br>进入学起 APP 中进行手签 | 1000 |  |  |  |  |  |  |
|                                                                                               | 2021年5月30日              |      |  |  |  |  |  |  |